## Studencie!

Na początek kilka wskazówek:

- Zanim zaczniesz wypełniać poszczególne pola zapoznaj się z aktualnym Regulaminem przyznawania świadczeń pomocy materialnej w tym zał. nr 10 do Regulaminu określającym "szczegółowe zasady oceny merytorycznej wniosków o przyznanie stypendium Rektora dla najlepszych studentów";
- o stypendium Rektora dla najlepszych studentów może ubiegać się student UR, który jest studentem co najmniej II roku studiów pierwszego stopnia, drugiego stopnia lub studiów jednolitych magisterskich albo I roku studiów drugiego stopnia (pod warunkiem, że rozpoczął je w ciągu roku od ukończenia studiów pierwszego stopnia tj. kolejnych 365 dni) oraz spełnia łącznie następujące kryteria:
  - w ostatnim zaliczonym roku studiów uzyskał wysoką średnią ocen z egzaminów lub posiada osiągnięcia naukowe, artystyczne lub wysokie wyniki sportowe we współzawodnictwie międzynarodowym lub krajowym, z zastrzeżeniem, że przy ocenie wniosku nie są brane pod uwagę osiągnięcia uzyskane w trakcie urlopu dziekańskiego.
  - zaliczył poprzedni rok studiów (semestr zimowy i letni) w terminach określonych w corocznym zarządzeniu Rektora UR w sprawie organizacji roku akademickiego oraz wypełnił wszystkie obowiązki studenta wynikające z Regulaminu studiów UR konieczne do zaliczenia roku i został wpisany na listę studentów kolejnego roku studiów (dotyczy również studentów, którzy odbywali studia w ramach wymiany międzynarodowej np. Erasmus),
- > aby złożyć wniosek musisz zaliczyć ostatni rok studiów,
- wszystkie przedstawione we wniosku osiągnięcia powinny zostać potwierdzone odpowiednim dokumentem
- Do Komisji Stypendialnej musisz przynieść wniosek wraz z załącznikami wydrukowanymi z systemu oraz dokumenty potwierdzające poszczególne osiągnięcia. Nie zapomnij o uzupełnieniu podpisów po wydrukowaniu ich z systemu.

### 1. LOGOWANIE

Aby uzyskać <u>dostęp do Wirtualnej Uczelni</u> zaloguj się na swoje konto do systemu na stronie <u>wu.ur.edu.pl</u>:

- > po zalogowaniu wybierz z MENU zakładkę STYPENDIA
- w pierwszej tabelce Wnioski stypendialne znajdują się wszystkie wnioski jakie zostały zarejestrowane w programie.
- poniżej w tabeli Przydzielone stypendia wyświetlane będą stypendia wypłacone lub przeznaczone do wypłaty.

### 2. SKŁADANIE WNIOSKU

Aby rozpocząć składanie wniosku, kliknij DODAJ WNIOSEK, a następnie dokonaj wyboru:

- typu okresu,(semestr zimowy/letni/rok akademicki) standardowo wybierz ROK AKADEMICKI
- > rok akademicki wybierz rok akademicki na który ubiegasz się o przyznanie stypendium
- rodzaj stypendium wybierz stypendium rektora dla najlepszych studentów,
- kliknij DALEJ, aby przejść do kolejnego etapu

## 3. WYPEŁNIANIE WNIOSKU:

- zapoznaj się z informacjami ogólnymi
- wybierz na jakiej podstawie ubiegasz się o to stypendium (średnia ocen, osiągnięcia naukowe, artystyczne, sportowe)
- > wypełnij oświadczenia, które podpiszesz na wniosku, po jego wydrukowaniu,
- następnie ZAPISZ WNIOSEK

## 4. WYPEŁNIENIE DANYCH DOTYCZĄCYCH OSIĄGNIĘĆ:

# kliknij - OSIĄGNIĘCIA

- wybierz typ osiągnięcia
  - ŚREDNIA OCEN w miejscu RODZAJ OSIAGNIĘCIA wybierz czy średnia ocen z egzaminów jest niższa czy wyższa od 4,00, (jeżeli średnia ocen jest niższa od 4,00 otrzymasz 0 punktów) następnie wpisz obliczoną przez siebie średnią ocen kliknij DODAJ
  - jeżeli posiadasz inne osiągnięcia wróć do pozycji TYP OSIAGNIĘĆ, wybierz właściwe a następnie RODZAJ OSIĄGNIĘCIA W danej kategorii, poniżej wpisz dane dotyczące wybranego osiągnięcia zgodnie z instrukcją

### każde osiągnięcie po uzupełnieniu danych wymaga zatwierdzenia poprzez przycisk DODAJ

### 5. ZAPISYWANIE WNIOSKU, ZŁOŻENIE WNIOSKU I WYDRUK:

- Jeżeli ukończyłeś wpisywanie osiągnięć ZAPISZ WNIOSEK- po zapisaniu znajdziesz się z powrotem na pierwszej stronie kliknij jeszcze raz ZAPISZ WNIOSEK
- > Zaznacz załączniki które chcesz wydrukować odpowiednio:
  - zał. 6-A średnia ocen
  - zał. 6-B- osiągnięcia naukowe
  - zał. 6-C osiągnięcia artystyczne
  - zał. 6-D osiągnięcia sportowe

następnie ZAPISZ WNIOSEK

pojawi się możliwość wydrukowania tych załączników

- Klikając w przycisk drukuj pod tabelą możesz sprawdzić czy wydruk wniosku jest prawidłowy, tak samo załączników klikając drukuj przy każdym z nich,
- Jeżeli wszystkie dane na próbnym wydruku się zgadzają kliknij ZŁÓŻ WNIOSEK ELEKTRONICZNIE, następnie wydrukuj wniosek (kliknij drukuj – pod tabelą z załącznikami) wraz z załącznikami, które po podpisaniu zaniesiesz do Komisji Stypendialnej
- UWAGA pamiętaj:
  - WYDRUKUJ WNIOSEK I ZAŁĄCZNIKI DWUSTRONNIE
  - <u>wydrukuj</u>obowiązkowy zał. nr 7
  - na wniosku wymagane jest aby pracownik Dziekanatu potwierdził <u>czy zaliczyłeś ostatni rok</u> <u>studiów oraz Twoją średnią ocen</u>, co powinieneś uzupełnić przed zaniesieniem wniosku do Komisji Stypendialnej
  - sprawdź poprawność numeru konta bankowego na wniosku, który został zaciągnięty z systemu, w przypadku błędnego numeru konta zgłoś problem w Dziekanacie lub Dziale Kształcenia

- termin porządkowy do złożenia wniosku (w wersji papierowej) upływa z dniem:
  - 30 września w przypadku kierunków studiów, dla których rok studiów rozpoczyna się od semestru zimowego danego roku akademickiego,
  - **28 (29) lutego** w przypadku kierunków studiów, dla których rok studiów rozpoczyna się od semestru letniego danego roku akademickiego.